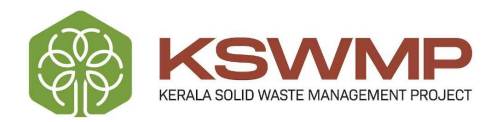

| • | • | • | • | • | • | • |      |
|---|---|---|---|---|---|---|------|
| • | • | • | • | • | • | • |      |
| • | • | • | ٠ | ٠ | ٠ | ٠ |      |
| • | • | • | • | ٠ | ٠ | ٠ | - 11 |
| • | • | • | • | • | • | • | U    |
| • | • | • | • | • | ٠ | • | G    |
| • | • | • | • | • | • | • |      |

# USER MANUAL FOR GRIEVANCE PORTAL CITIZEN USER

Ċ

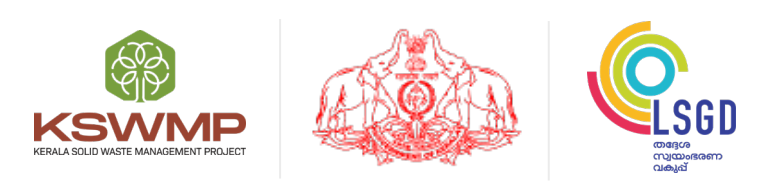

Prepared By

Kerala Solid Waste Management Project (KSWMP)

www.kswmp.org

#### **Create Account:**

After entering the URL, the below screen is displayed.

| KSWMP | Welcome<br>Please enter your username and password | d                                               |
|-------|----------------------------------------------------|-------------------------------------------------|
|       | ui_admin                                           | ê<br>                                           |
|       | Login<br>Don't have an account yet                 | Forgot Password? ? Create Account               |
|       |                                                    |                                                 |
|       | <u>Terms Of Ser</u>                                | rvice Privacy Policy © 2023. All Rights Reserve |

In order to create a new account, you will need to click on the "Create Account" Link, as shown in the above screen.

Once done, the below screen is displayed.

After adding the Email or mobile number (10 digits ONLY, without any prefix like +91), click on the send OTP button.

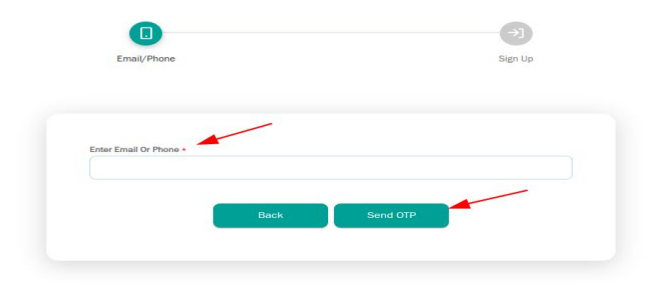

One you click on the send OTP button, the below screen is displayed.

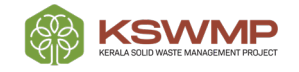

| Email/Phone | Sign Up |
|-------------|---------|
| Verify      |         |
|             |         |

You have to enter the OTP and once done you will be automatically taken to the below screen. Here you have to mandatorily enter the following fields

- User Name,
- Password,
- Confirm Password,
- First Name,
- Last Name,
- Gender,
- Mobile Number.

| Linally Phone         |             |      | Sign op        |
|-----------------------|-------------|------|----------------|
| ign Up                |             |      |                |
| User Name *           | Password *  | Conf | irm Password • |
| C                     |             |      |                |
| User Name is required |             |      |                |
| First Name *          | Last Name * | Gen  | for •          |
|                       |             | Se   | lect           |
| Mobile Number -       | Email       |      |                |
| 9652823855            |             | C    |                |

Note: You need to make sure to click on the symbol  $\leq$  to validate the entries. Once validated, the "Sign up" button will become active.

Your registration is now successfully completed. You would then immediately receive the username and password (which you just created, for reference) through an SMS on your registered mobile number.

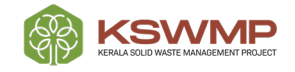

#### **Forgot Password:**

If you have previously registered on this portal but forgotten the password, then upon clicking the forgot password button, you will be directed to the following screen.

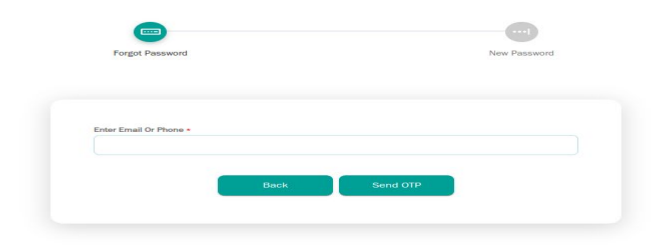

You have to enter the Phone Number or Email ID (with which you registered your account) and then click on send OTP. The OTP screen will be displayed.

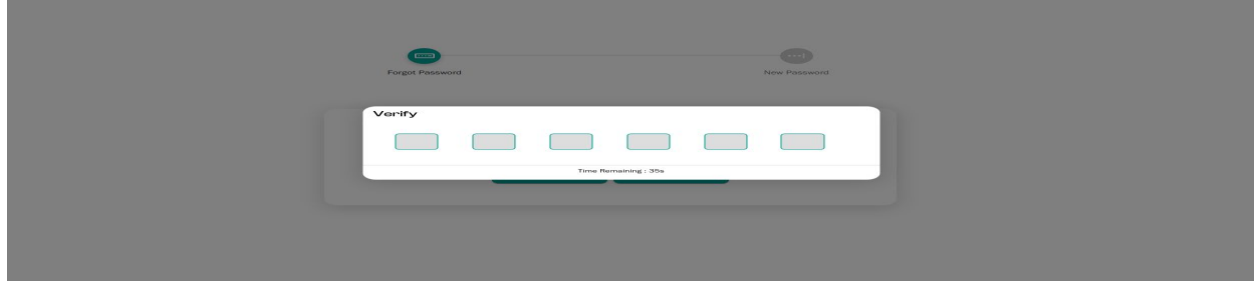

After entering the OTP the below screen will be displayed.

| Enter New Password • |     |
|----------------------|-----|
| 8 Symbols at least   | 0   |
| Re-enter Password *  |     |
| 8 Symbols at least   | ۲   |
|                      |     |
| Subr                 | nit |

Enter the New Password and Re-enter the same Password once again to confirm.

Click on the submit button. You would be notified with the message that the password has been changed successfully.

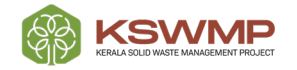

### Citizen User Login:

Once you login with your registered username and password, the below screen is displayed.

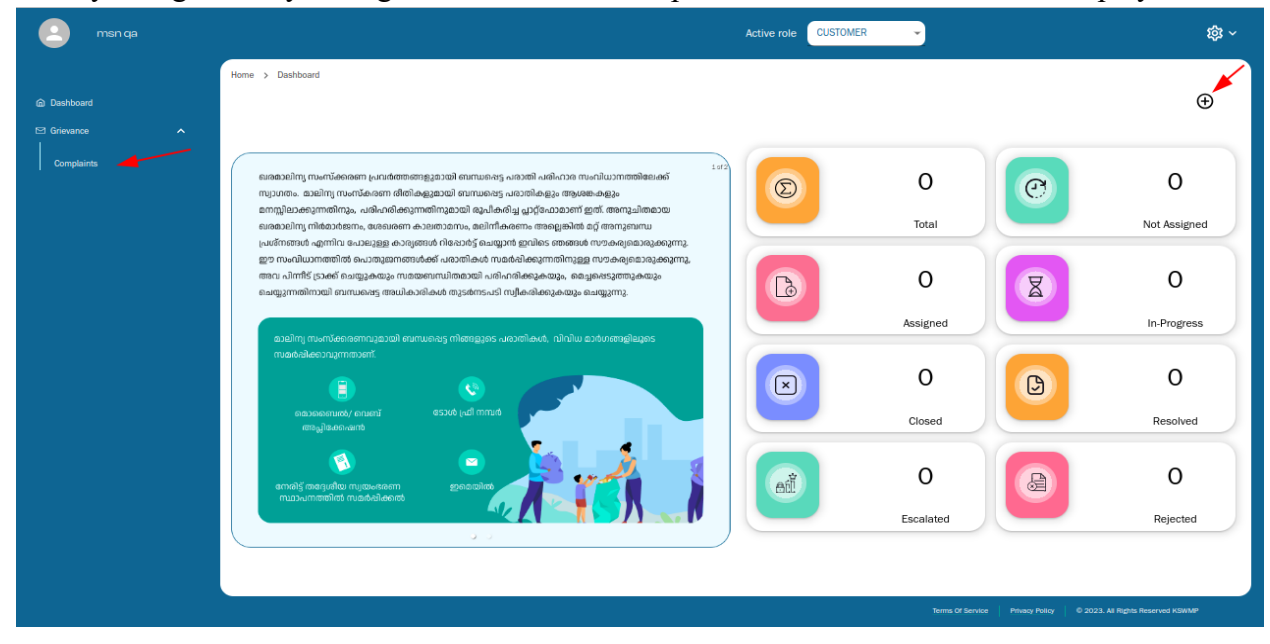

When you click on the Complaints tab (on the left side menu), the complaints list will be displayed.

| н                       | ome > Grievance | > Complaints     |                  |                |                    |                  |                                   |                |
|-------------------------|-----------------|------------------|------------------|----------------|--------------------|------------------|-----------------------------------|----------------|
| Dashboard     Grievance | MY COMPLAINTS   |                  |                  |                |                    |                  |                                   |                |
| Complaints              | Comp            | plaints          |                  |                |                    |                  |                                   |                |
|                         | Actions         | Complaint Number | Complaint Status | Complaint Date | Complaint Category | Complaint Type   | Complaint Details                 | Com            |
|                         |                 |                  |                  | No recon       | fs to display      |                  |                                   |                |
|                         |                 |                  |                  | <              | >                  |                  |                                   |                |
|                         |                 |                  |                  |                |                    |                  |                                   |                |
|                         |                 |                  |                  |                |                    |                  |                                   |                |
|                         |                 |                  |                  |                |                    |                  |                                   |                |
|                         |                 |                  |                  |                |                    |                  |                                   |                |
|                         |                 |                  |                  |                |                    |                  |                                   |                |
|                         |                 |                  |                  |                |                    | Terms Of Service | Privacy Policy 0 2023. All Rights | Reserved KSWMP |

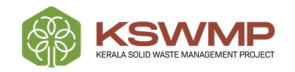

If you want to register a new grievance/complaint, click on the ADD button (+). After which you will be taken to the screen as shown below.

| 😑 msn qa      |                                        |        | Active role CUSTOMER | ·                                   | \$<br>\$                       |
|---------------|----------------------------------------|--------|----------------------|-------------------------------------|--------------------------------|
|               | Home > Grievance > Complaints > Create |        |                      |                                     |                                |
| Dashboard     | Register New Complaint                 |        |                      |                                     |                                |
| ⊠ Grievance ▲ | Complaint Mode                         |        | Complaint Category * | Complaint Type *                    |                                |
| Complaints    | ONLINE COMPLAINT                       |        | Select               | Select                              | <ul> <li>  &lt; ]</li> </ul>   |
|               | District *                             |        | Туре                 | ULB                                 |                                |
|               | Select                                 | ~<br>_ | Select               | Select                              | · · )                          |
|               | Ward                                   |        | Location/Address     |                                     |                                |
|               | Select                                 | ×.     | Location             |                                     |                                |
|               | Complaint Details *                    |        |                      |                                     |                                |
|               | Complaint Details                      |        |                      |                                     |                                |
|               |                                        |        |                      |                                     |                                |
|               |                                        |        |                      |                                     | h                              |
|               | Attachments(Max Size 5 MB)             |        |                      |                                     |                                |
|               | ⊕                                      |        |                      |                                     |                                |
|               |                                        |        |                      |                                     |                                |
|               |                                        | Save   | Withdraw Reopen      | Close                               |                                |
|               |                                        |        |                      | Terms Of Service Privacy Policy 0 2 | 023. All Rights Reserved KSWMP |

In the Register new complaint screen (as shown above), you are required to mandatorily add the following fields

- Complaint Category,
- Complaint Type, and
- District,
- Complaint Details

In addition to the above you may provide details like ULB Type, ULB name, Ward name, Location/Address and add Attachments (like photos, videos, reference documents with max size of 5MB).

Note: By default, all grievances raised through the portal will be marked as "ONLINE COMPLAINT".

After entering all the details  $\rightarrow$  click on the save button.

Your grievance/complaint gets saved and you will immediately receive an SMS with the complaint id on your registered Mobile Number.

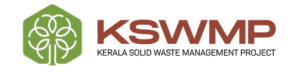

| msn qa |                    |                  |                  |                     | Active role CUSTOMER | ·              |                   |            |
|--------|--------------------|------------------|------------------|---------------------|----------------------|----------------|-------------------|------------|
|        | Home > Grievance > | Complaints       |                  |                     |                      |                |                   |            |
|        | (                  |                  |                  |                     |                      |                |                   |            |
|        | MY COMPLAINTS      |                  |                  |                     |                      |                |                   |            |
| aints  | Comp               | plaints          |                  |                     |                      |                |                   | ⊕ <b>▼</b> |
|        | Actions            | Complaint Number | Complaint Status | Complaint Date      | Complaint Category   | Complaint Type | Complaint Details | Col        |
|        | 1                  | 08WG000912       | ASSIGNED         | 18/08/2023 12:48 PM | COM CAT1             | CAT1 TYPE1     | complaint raised  | ONI        |
|        |                    |                  |                  |                     |                      |                |                   |            |
|        |                    |                  |                  | < 🚺                 | >                    |                |                   |            |
|        |                    |                  |                  | _                   |                      |                |                   |            |
|        |                    |                  |                  |                     |                      |                |                   |            |
|        |                    |                  |                  |                     |                      |                |                   |            |
|        |                    |                  |                  |                     |                      |                |                   |            |
|        |                    |                  |                  |                     |                      |                |                   |            |
|        |                    |                  |                  |                     |                      |                |                   |            |
|        |                    |                  |                  |                     |                      |                |                   |            |
|        |                    |                  |                  |                     |                      |                |                   |            |
|        |                    |                  |                  |                     |                      |                |                   |            |
|        |                    |                  |                  |                     |                      |                |                   |            |

All grievances/complaints are listed under the "Complaints" list as shown in the below screen.

In case you want to edit or update your complaint/grievance, you would need to click on the edit button  $\checkmark$ , after which the below screen will be displayed.

If the complaint/grievance gets assigned to a concerned officer, then you won't be able to edit the same anymore.

|         | Update Complaint                                                                                                 |                      |                  |  |
|---------|----------------------------------------------------------------------------------------------------|----------------------|------------------|--|
| ance    | ^                                                                                                    |                      |                  |  |
| elaista | Complaint Number                                                                                                 | Complaint Status     | Mobile Number    |  |
| pianto  | 08WG000912                                                                                                    | ASSIGNED             | 9652823855       |  |
|         | Complaint Mode                                                                                                   | Complaint Category * | Complaint Type * |  |
|         | ONLINE COMPLAINT                                                                                                 | ~ COM CAT1           | ✓ CAT1 TYPE1     |  |
|         | District *                                                                                                    | Туре                 | ULB              |  |
|         | Thrissur                                                                                                    |                      | Guruvayoor       |  |
|         | Ward                                                                                                    | Location/Address     |                  |  |
|         | Highschool                                                                                                    | high school road     |                  |  |
|         | Complaint Details *                                                                                              |                      |                  |  |
|         | complaint raised                                                                                                 |                      |                  |  |
|         |                                                                                                    |                      |                  |  |
|         |                                                                                                    |                      |                  |  |
|         | Attachments(Max Size 5 MR)                                                                                       |                      |                  |  |
|         |                                                                                                    |                      |                  |  |
|         |                                                                                                    |                      |                  |  |
|         | •                                                                                                    |                      |                  |  |
|         | and the second second second second second second second second second second second second second second second |                      |                  |  |
|         |                                                                                                    |                      |                  |  |

If the status of the complaint/grievance is shown as "Assigned", then you can only withdraw the complaint. All other options would be disabled by default.

If you withdraw your complaint, you can't reopen it anymore.

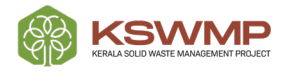

#### User Manual for Grievance Portal - Citizen User

| rd  | (                          |   |                      |   |                  |  |
|-----|----------------------------|---|----------------------|---|------------------|--|
|     | Update Complaint           |   |                      |   |                  |  |
|     | Complaint Number           |   | Complaint Status     |   | Mobile Number    |  |
| nts | 08WG000912                 |   | WITHDRAWN            |   | 9652823855       |  |
|     | Complaint Mode             |   | Complaint Category * |   | Complaint Type * |  |
|     | ONLINE COMPLAINT           | · | COM CAT1             | ~ | CAT1 TYPE1       |  |
|     | District *                 |   | Туре                 |   | ULB              |  |
|     | Thrissur                   | × |                      |   | Guruvayoor       |  |
|     | Ward                       |   | Location/Address     |   |                  |  |
|     | Highschool                 | ~ | high school road     |   |                  |  |
|     | Complaint Details *        |   |                      |   |                  |  |
|     | complaint raised           |   |                      |   |                  |  |
|     |                            |   |                      |   |                  |  |
|     |                            |   |                      |   |                  |  |
|     | Attachments(Max Size 5 MB) |   |                      |   |                  |  |
|     |                            |   |                      |   |                  |  |
|     | and and a start of the     |   |                      |   |                  |  |

Once the status of the complaint is shown as resolved, then you can Reopen or Close the same (as needed) as shown in the below screen.

| an     |                                                 |                  |                      |  |
|--------|-------------------------------------------------|------------------|----------------------|--|
|        | Update Complaint                                |                  |                      |  |
| ice A  | Complaint Number                                | Complaint Status | Mobile Number        |  |
| laints | 08WG000917                                      | RESOLVED         | 6789645958           |  |
|        | Email                                           | Complaint Mode   | Complaint Category * |  |
|        | msn2@gmail.com                                  | ONLINE COMPLAINT | COM CAT2             |  |
|        | Complaint Type *                                | District *       | Туре                 |  |
|        | VUI                                             | Thrissur         |                      |  |
|        | ULB                                             | Ward             | Location/Address     |  |
|        | Guruvayoor                                      | Highschool       | location updated     |  |
|        | Complaint Details *                             |                  |                      |  |
|        |                                                 |                  |                      |  |
|        | comoskdfuiwefgweu                               |                  |                      |  |
|        | comoskdfuiwefgweu                               |                  |                      |  |
|        | comoskdfuiwefgweu                               |                  |                      |  |
|        | comoskdfuiwefgweu<br>Attachments(Max Size 5 MB) |                  |                      |  |
|        | comoskdfuiwefgweu<br>Attachmenis(Max Size 5 MB) |                  |                      |  |
|        | comoskdfulwefgweu<br>Attachments(Max Size 5 MB) |                  |                      |  |
|        | comoskdfuiwefgweu<br>Atachments(Max Size 5 MB)  |                  |                      |  |

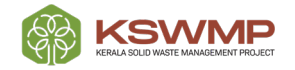

If you are not satisfied with the resolution provided, you can click on the Reopen button, and enter your comments in the "Remarks" field. After adding the remarks, click on the save button.

| Compart Name     Compart Name     Model Name       Compart Name     Compart Name     Compart Name       Compart Name     Compart Name     Compart Name       Compart Name     Compart Name     Compart Name       Compart Name     Compart Name     Compart Name       Compart Name     Compart Name     Compart Name       Compart Name     Compart Name     Compart Name       Compart Name     Compart Name     Name       Compart Name     Compart Name     Name       Compart Name     Compart Name     Name       Compart Name     Compart Name     Name       Compart Name     Compart Name     Name       Compart Name     Sont     Compart       Compart Name     Sont     Compart       Compart Name     Sont     Compart       Compart Name     Sont     Compart                                                                                                    | Update Complaint        |                  |                        |  |
|----------------------------------------------------------------------------------------------------|-------------------------|------------------|------------------------|--|
| OKNODELE     AESALAD     ORNODELE     AESALAD     Ornodel Gaegoy *     Other Consultation     Ornodel Gaegoy *     Other Consultation     Ornodel Gaegoy *     Other Consultation     Ornodel Gaegoy *     Other Consultation     Ornodel Gaegoy *     Other Consultation     Ornodel Gaegoy *     Other Consultation     Ornodel Gaegoy *     Ornodel Gaegoy *     Other Consultation     Ornodel Gaegoy *     Ornodel Gaegoy *     Other Consultation     Ornodel Gaegoy *     Ornodel Gaegoy *                 | Complaint Number        | Complaint Status | Mobile Number          |  |
| ent orgenetises   man2digual.com DLMLE COLOUPLANT     Colour Colour     Colour Colour     Colour Colour     Colour Colour     Colour Colour     Colour Colour     Colour Colour     Colour Colour     Colour Colour     Colour Colour     Colour Colour     Colour Colour     Colour     Colour <td>08WG000918</td> <td></td> <td>6789645958</td> <td></td>                                                                                                    | 08WG000918              |                  | 6789645958             |  |
| marxitignal.com     marxitignal.com     Genevative type*     Genevative type* | Email                   | Completift Mode  | Compliaint Callegory * |  |
| compared tige*     Detext VATE     Transminuter     Remarks     Consult     Remarks     Consult     See     Consult     See     Consult     See     Consult     See     Consult     See     Consult     See     Consult     Consult </td <td>msn2@gmail.com</td> <td></td> <td></td> <td></td>                                                                                                    | msn2@gmail.com          |                  |                        |  |
|                                                                                                    | Complaint Type *        | District *       | Type                   |  |
| Vittig     Remarks       Concel     Remarks       Concel     Sore       Concel     Concel                                                                                                    | GREEN WASTE             |                  |                        |  |
|                                                                                                    | Attachmentalities State | Save Cancel      |                        |  |
|                                                                                                    |                         | Lodatu Mitalian  | Recpen                 |  |

Once reopened, the complaint/grievance is reassigned to the next higher level officer. You would be able see the below screen.

| plaints | Complaint Number           | ° | mplaint Status   |   | Mobile Number        |  |
|---------|----------------------------|---|------------------|---|----------------------|--|
|         | 08WG000917                 |   | REOPENED         |   | 6789645958           |  |
|         | Email                      | 0 | mplaint Mode     |   | Complaint Category * |  |
|         | msn2@gmail.com             |   | ONLINE COMPLAINT | ~ | COM CAT2             |  |
|         | Complaint Type *           | D | strict *         |   | Туре                 |  |
|         | VIJI                       |   | Fhrissur         |   |                      |  |
|         | ULB                        | W | ard              |   | Location/Address     |  |
|         | Guruvayoor                 | ~ | Highschool       | ~ | location updated     |  |
|         | Complaint Details *        |   |                  |   |                      |  |
|         | comoskdfuiwefgweu          |   |                  |   |                      |  |
|         | Attachments(Max Size 5 MB) |   |                  |   |                      |  |
|         |                            |   |                  |   |                      |  |

If you are satisfied with the resolution provided, clicking on the close button will close the ticket.

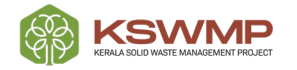

#### **Approval Details:**

If you click on the complaint ID of any particular complaint, from the complaint list. You will be shown the following type of screen with details pertaining to that particular complaint.

| Com                   | plaint                                                                                                |                                                       |                                                                                            |                                                        |          |            |  |
|-----------------------|----------------------------------------------------------------------------------------------------|-------------------------------------------------------|--------------------------------------------------------------------------------------------|--------------------------------------------------------|----------|------------|--|
| Comp                  | laint Number                                                                                          | C                                                     | omplaint Status                                                                            |                                                        | Mobile   | Number     |  |
| 08                    | WG000919                                                                                              |                                                       | ASSIGNED                                                                                   |                                                        | 965      | 2823855    |  |
| Comp                  | laint Mode                                                                                            | C                                                     | omplaint Category                                                                          |                                                        | Priority |            |  |
| ON                    | LINE COMPLAINT                                                                                        |                                                       | COM CAT1                                                                                   |                                                        | LOW      |            |  |
| Distric               | t                                                                                                    | U                                                     | LB                                                                                         |                                                        | Ward     |            |  |
| Thr                   | ssur                                                                                                  |                                                       | Guruvayoor                                                                                 |                                                        | Hight    | school     |  |
| Locat                 | on                                                                                                    |                                                       |                                                                                            |                                                        |          |            |  |
| hig                   | h school road                                                                                         |                                                       |                                                                                            |                                                        |          |            |  |
|                       |                                                                                                    |                                                       |                                                                                            |                                                        |          |            |  |
| Comp<br>123<br>Attack | laint Datalls<br>1456789<br>menta(Max Size 5 MB)                                                      |                                                       |                                                                                            |                                                        |          |            |  |
| Comp<br>123<br>Attack | Iaint Datalls                                                                                         |                                                       |                                                                                            |                                                        |          |            |  |
| Comp<br>123<br>Attack | laint Details<br>(456789<br>meentu(Max Size 5 MB)<br>Complaint Status<br>Dato                         | Roto                                                  | Name                                                                                       | Status                                                 | Remarke  | Attachment |  |
| Comp<br>123<br>Attact | laint Details<br>1456789<br>exercts(Max Size 5 MB)<br>Complaint Status<br>Date<br>18/08/2023 08:05 PM | Role<br>DPMU                                          | Name<br>San District official                                                              | Statue<br>Pending                                      | Remarke  | Attachment |  |
| Comp<br>123<br>Attach | Laint Details                                                                                         | Role<br>DPMU<br>ULB SECRETARY                         | Name<br>San District official<br>San Ulb official                                          | Statue<br>Pending<br>Escalated                         | Remarks  | Attachment |  |
| Comp<br>123<br>Attact | Laint Details                                                                                         | Rolo<br>DPMU<br>ULB SECRETARY<br>ULB SECRETARY        | Name<br>San District official<br>San Ulb official<br>San Ulb official                      | Statue<br>Pending<br>Escalated<br>Pending              | Remarks  | Attachment |  |
| Comp<br>123<br>Attact | Laint Details                                                                                         | Rolo<br>DPMU<br>ULB SECRETARY<br>ULB SECRETARY        | Namo<br>San District official<br>San Ulb official<br>San Ulb official                      | Statue<br>Pending<br>Escalated<br>Pending              | Remarke  | Attachment |  |
| Comp<br>123<br>Attact | aint Details                                                                                          | Rolo<br>DPMU<br>ULB SECRETARY<br>ULB SECRETARY<br>JHI | Name<br>San District official<br>San Ulb official<br>San Ulb official<br>san ward official | Statue<br>Pending<br>Escalated<br>Pending<br>Escalated | Remarke  | Attachment |  |

#### **Using Filter:**

In the complaints list, you have the option to filter the complaints raised by you in ways as shown in the screen below. You can select one or more than one filters to specifically search for any particular type of complaint.

|     | MY COMPLAINTS    |                  |                    |                   |            |
|-----|------------------|------------------|--------------------|-------------------|------------|
| nts | Complaints       |                  |                    |                   | ⊕ <b>▼</b> |
|     | Filter           |                  |                    | Complaint Dotails | Co         |
|     | Complaint Number | Complaint Mode   | Complaint Category | complaint raised  | ONI        |
|     | Select           | Select           | Select             | ~]                |            |
|     | Complaint Type   | District         |                    |                   |            |
|     | Select           | Select           |                    |                   |            |
|     |                  | Q Search O Reset | × Close            |                   |            |
|     |                  |                  |                    |                   |            |
|     |                  |                  |                    |                   |            |
|     |                  |                  |                    |                   |            |
|     |                  |                  |                    |                   |            |
|     |                  |                  |                    |                   |            |

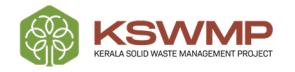

## Thankyou!

- •
- •
- •
  - •

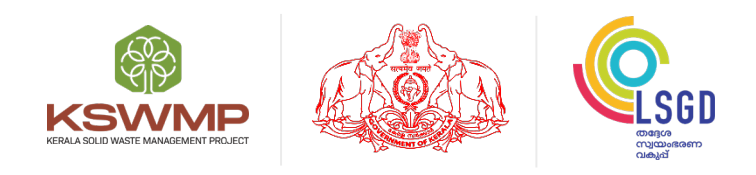

Local Self Government Department, Upper Ground Floor, Trans Towers, Vazhuthacaud, Thiruvananthapuram - 695 014

🔪 1800-42 50 238 | ⊕www.mis.kswmp.org | 🖉 grmkswmp@gmail.com

(O)

f

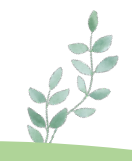

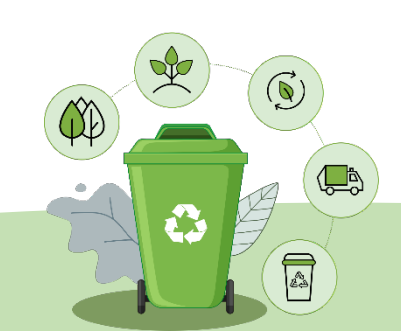